Ministarstvo pomorstva, prometa i infrastrukture

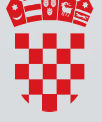

REPUBLIKA HRVATSKA Ministarstvo pomorstva, prometa i infrastrukture

# e-NAUTICS USER MANUAL

01.12.2019 English language

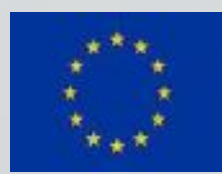

Co-financed by the Connecting Europe Facility of the European Union

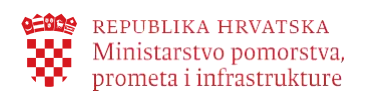

# Content

| 1.   | Purpose of the document           | 3  |
|------|-----------------------------------|----|
| 2.   | What is e-Nautics?                | 3  |
| 3.   | How to access e-Nautics service   | 4  |
| 4.   | Basic navigation and user profile | 6  |
| 4.1. | Working with user profile         | 7  |
| 4.2. | View my requests                  | 8  |
| 5.   | e-Nautics service options         | 9  |
| 6.   | Legal framework                   | 13 |

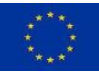

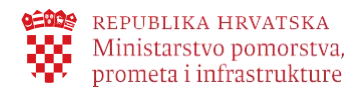

# 1. Purpose of the document

The purpose of this user manual is to describe the work with the **e-Nautics** electronic service of the Ministry of the Sea, Transport and Infrastructure with a view to assisting end users successfully use the service from any device they access.

## 2. What is e-Nautics?

e-Nautics is an electronic service intended for boaters which provides:

- electronic notice of arrival of a foreign boat or yacht in the territorial sea of the Republic of Croatia
- obtaining an electronic receipt of payment of safety of navigation fees upon notifying the arrival of a yacht or a boat

The service can be used by all citizens of the European Union and the European Economic Area, as well as citizens of the Republic of Croatia

e-Nautics provides the following options:

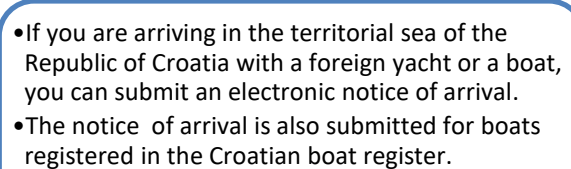

- •This notice is submitted once for the current year.
- •You will be provided with information on the payment of navigation safety fee, upon notifying the arrival of a yacht or a boat.
- •Upon payment of the fee you will receive an electronic receipt of the fee paid.

Notice of arrival of yachts or boats in the territorial sea of the Republic of Croatia

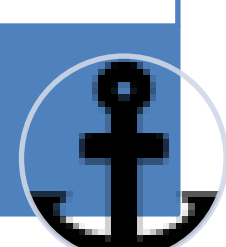

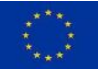

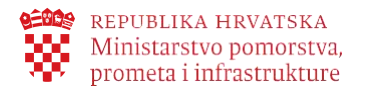

A few services are publicly available without logging in and without identification. These are the following services:

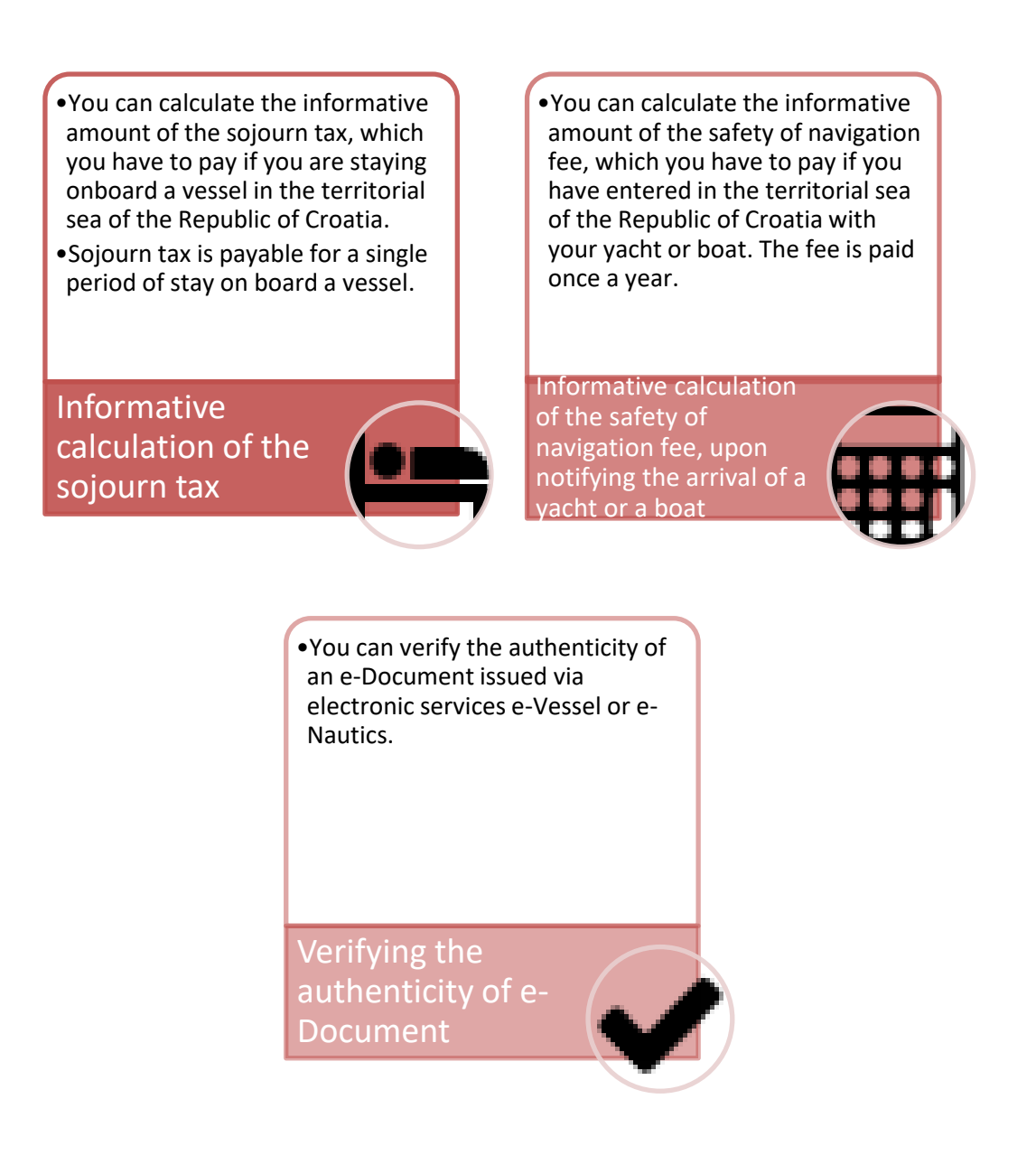

## 3. How to access e-Nautics service

You can log in to e-Nautics in two ways:

- 1. From the e-Citizen user interface, by browsing available e-Services (for citizens of the Republic of Croatia only)
- 2. Via direct link: https://enautika.pomorstvo.hr

Once you have selected the Login button, you will be redirected to the NIAS (National identification and authentication system) pages where you log in the way described on the e-Citizens portal. Upon

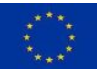

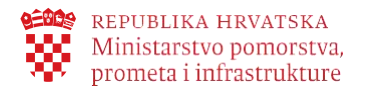

successful login, you will be redirected again to the e-Nautics service.

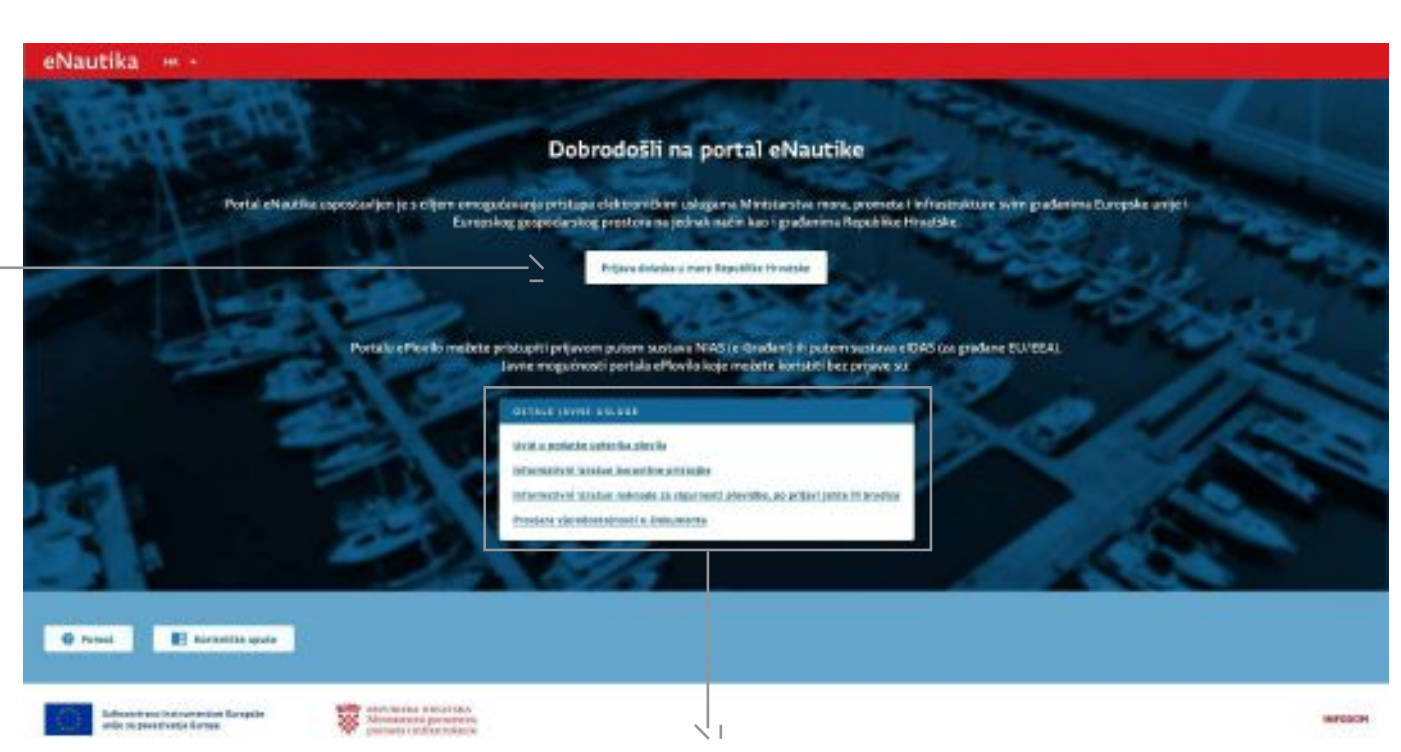

Certain options offered on e-Nautics can be used without logging in. These are the following options:

#### 1. Informative calculation of the sojourn tax

You can calculate the informative amount of the sojourn tax, which you have to pay if you are staying onboard a vessel in the territorial sea of the Republic of Croatia. Sojourn tax is payable for a single period of stay on board a vessel

# 2. Informative calculation of the safety of navigation fee, upon notifying the arrival of a yacht or a boat

You can calculate the informative amount of the safety of navigation fee, which you have to pay if you have entered in the territorial sea of the Republic of Croatia with your yacht or boat. The fee is paid once a year.

#### 3. Verifying the authenticity of e-document

You can verify the authenticity of an e-Document issued via electronic services e-Vessel or e-Nautics.

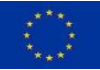

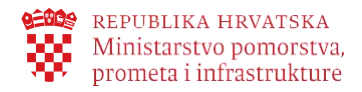

# 4. Basic navigation and user profile

The e-Nautics menu is placed on each page, on the far left side.

| eNautika                   |                                                                                                    |
|----------------------------|----------------------------------------------------------------------------------------------------|
| 🔶 Zatvori meni             |                                                                                                    |
| 🔒 Početna stranica         | A homepage link is available from wherever you are on the e-Nautics service.                                                          |
| Ponovna prijava<br>dolaska | By clicking or pressing the <b>Home</b> button a page containing the list of all functionalities of the e-Service you are using, from |
| 🔲 Korisničke upute         | where you can select a desired activity.                                                                                              |
| 🕐 Pomoć                    |                                                                                                    |
| 🗈 Odjava                   |                                                                                                    |

The navigation layout differs depending on the type of the device (cell phone, tablet or laptop) you are logging in from. On the laptop, the menu is open so that all options are immediately visible. On the upper red tool bar you can edit the profile and view the created requests, as well as log out. You can also log out from the blue tool bar on the left. By selecting the logout option you will be redirected to the corresponding NIAS / eIDAS system pages.

| eN | autika 🗝 -                                                                                                    | Naziv profila 👘 - | eNautika 🚥                 |        |
|----|----------------------------------------------------------------------------------------------------|-------------------|----------------------------|--------|
| ÷  | Korisnički profil, Ivan Horvat                                                                                                    |                   | ← Zatvori meni             | ki pro |
| ٨  | OSOBNI PODACI                                                                                                    |                   | 🔶 Početna stranica         | _      |
| 2  | Norianika vo inte                                                                                                    |                   | Penovna prijava<br>dolaska |        |
|    | IDENTIFIKACIJSKI PODACI                                                                                                    |                   | 📑 Korisničke upute         |        |
| 0  | eD 08 75276004646                                                                                                    |                   | Pomoć                      |        |
|    | - Država<br>Hrvatska 👻                                                                                                    |                   | 🔁 Oejava                   |        |
|    | E-MAIL OBAVIESTI I                                                                                                    |                   |                            |        |
|    | Yala e maladmaa<br>Wanhorvat@gmail.com                                                                                                    |                   |                            |        |
|    | Ovdje možete unijeti e-mail adrese na koju če sustav slati obavljesti i dektroničke dokur<br>koje možete zatražni prifikom korištenja dostupnih a-Usluga | neobe             |                            |        |

If you are logging in from a tablet then you will only see icons in the blue tool bar. When you click on them, a menu will open (as shown in the right image). In the upper red tool bar, you can edit your profile and view the created requests. You can log out from both navigation panels.

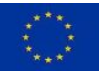

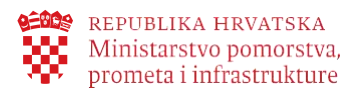

eNautika 🔤 🗝

| eNautika               | ZATVORI MENI 🗙 |
|------------------------|----------------|
| Nasty profile 📸        |                |
| 🧨 Uredi koristički pre | o TVI          |
| 🚊 Maji zahtjevi        |                |
| 🟫 Početna stranica     |                |
| 🔄 Ponovna prijava do   | laska.         |
| Korisnitke upute       |                |
| 7 Pamad                |                |
| 🛨 Odjava               |                |
| -                      |                |
| ePodnesak              | eNautika       |

If you log in from your cell phone you will get a dropdown menu just by clicking on the lines in the right corner as shown in the image above.

By clicking on CLOSE MENU X you close the menu.

## 4.1. Working with user profile

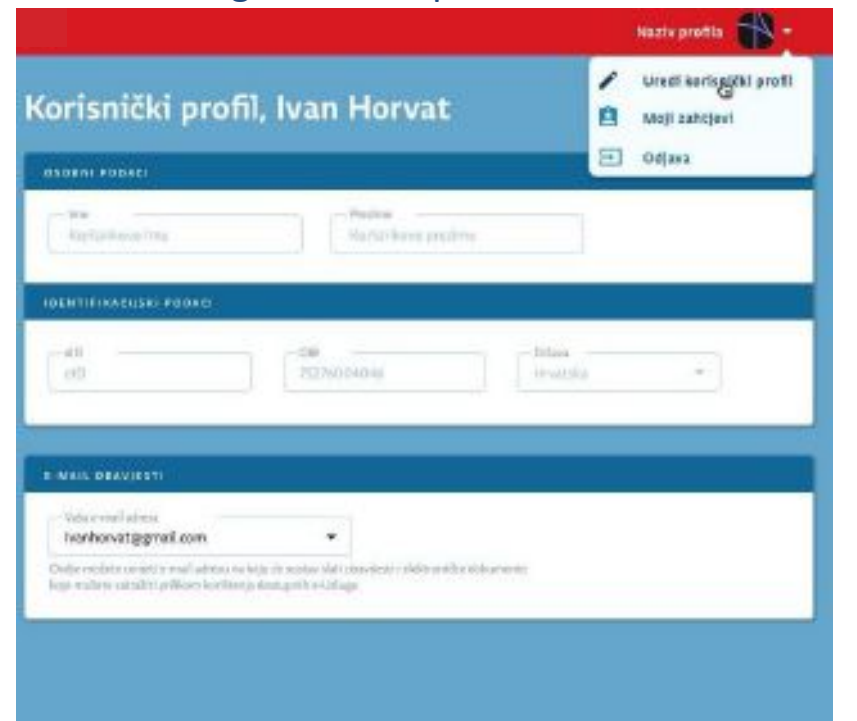

e-Services save the minimum set of your personal data required for certain processes. These are: name and surname, PIN (for Croatian citizens), eID (or other EU citizens), country. The above data are used only for the purpose of carrying out the process via the e-Nautics service

If you wish, you can enter your email address (electronic mail adress) in the user profile, so that you can receive notifications and e-Documents that you can request when using e-Services

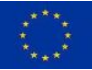

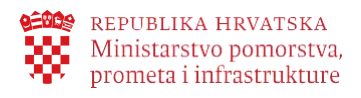

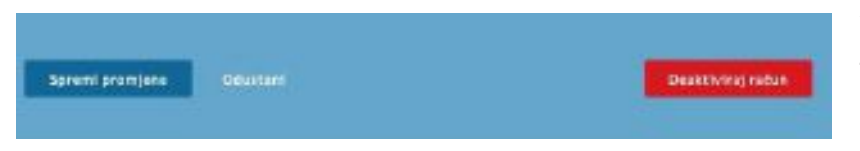

You should save all changes made on the user profile page by a mouse click or by pressing the Save Changes button.

By clicking on the account deactivation your e-mail address and your access information will be deleted. If you intend to use the e-Services of the Ministry of the Sea, Transport and Infrastructure e-Services again, we suggest that you do not delete your user account. Contact help for more details.

# 4.2. View my requests

| eNautika 🔤                                | •                            |                        |                    | Naziv p            | orofila 👘                                                                                                    | Odjava |
|-------------------------------------------|------------------------------|------------------------|--------------------|--------------------|----------------------------------------------------------------------------------------------------|--------|
| 🔒 Početna stranica                        | Moii zahtie                  | evi                    |                    | / Uredi            | korisnički profil                                                                                                    |        |
| lizdavanje izvatka<br>iz upisnika plovila | Ovdje možete pregledati j    | anvijest svih zahtjeva |                    | itergern of Daloga | and and a service service serv |        |
| Prijava tehničkog<br>pregleda brodice     | Datum ponošenja z            | ahtjava 🛗              | Serijski broj prij | Jave               | NIB                                                                                                    |        |
| 🏯 Moja plovila                            | Vrijedi od                   | E Vrije                | edi do             | Status             | TP                                                                                                    |        |
| 📑 Korisničke upute                        |                              |                        |                    |                    |                                                                                                    |        |
| 🧿 Pomoč                                   | Traži                        |                        |                    |                    |                                                                                                    |        |
|                                           | DATUM PODNOŠENIA<br>ZAHTJEVA | SERUSKI BR. PRIJA      | e nio              | e-uscuex           | VISTA ZANTIEVA                                                                                                    |        |
|                                           | 12.09.2019.                  | DL7620AC               | 12345              | Usluga             | Podnošenje prijave                                                                                                    | 8 >    |
|                                           | 15.08.2019                   | DL7620AC               | 54321              | Usluga             | Podnošenje prijave                                                                                                    | 8 >    |
|                                           | 15.06.2019                   | DL7620AC               | 334455             | Usluga             | Podnošenje prijave                                                                                                    | 8 >    |
|                                           | Broj prijava: 3              |                        |                    |                    | IC C 1 2 3 4                                                                                                    | 5 5 31 |

On the My Requests page you can view all the requests you submitted using the **e-Nautics** and **e-Nautics** services, as well as information about all the electronic mail messages you received from the given electronic services

If your request list is long, you can easily find a specific request from the list by using the search engine above the table containing the request list. The Search button serves to filter the request table by default. On this page, you can open generated e-Documents and request them to be sent to your personal e-mail address, provided you have entered it into your User Profile

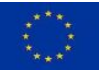

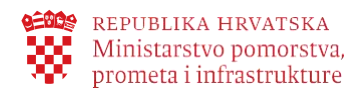

# 5. e-Nautics service options

The e-Nautics service provides the following options:

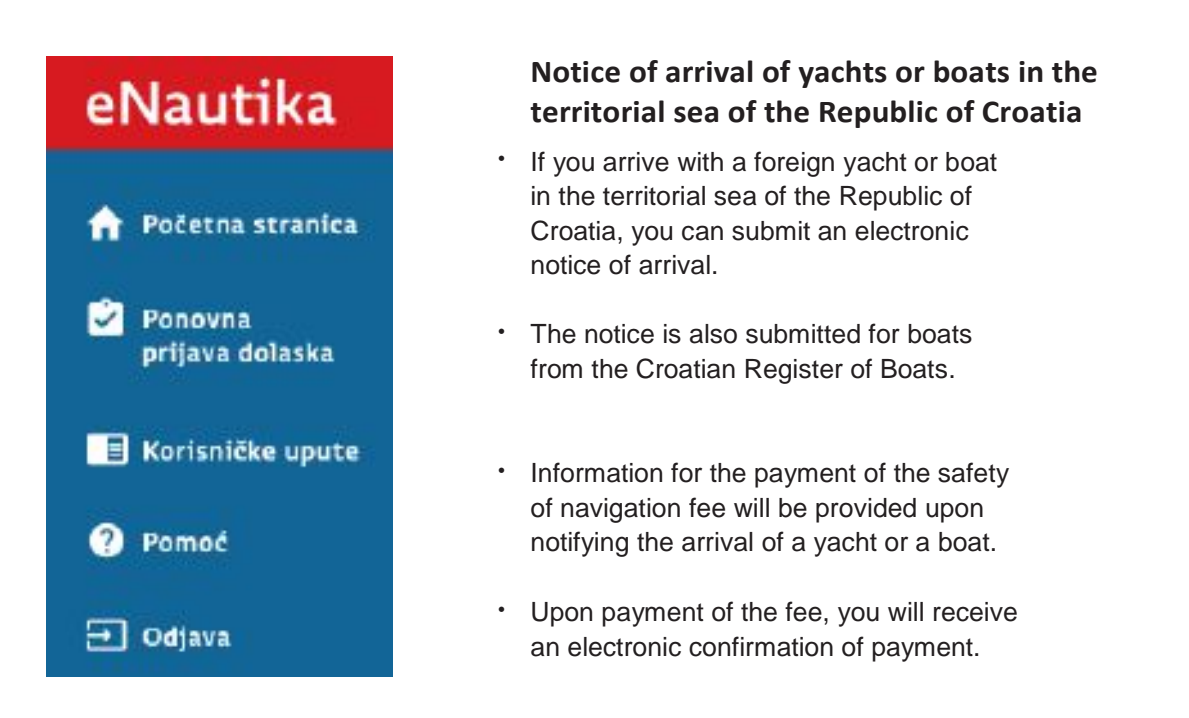

#### **Business rules:**

- 1. A notifice of arrival of a vessel in the territorial sea of the Republic of Croatia may be submitted by any natural person (not necessarily the owner).
- 2. A notifice of arrival is submitted once for the current year.
- 3. In case of arrival of a foreign yacht or boat, the first arrival notice must be submitted personally in the harbormaster's ofice / branch office in order to check the vessel's data and enter them in the e-Nautics Information System. Arrival notices for each subsequent year can be made electronically.
- 4. Payment of the safety of navigation fee upon notifying the arrival must be made within 7 working days from the day of the submission of the electronic notice. The notice will otherwise be automatically canceled.

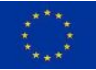

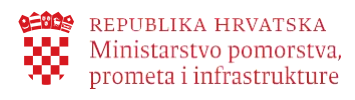

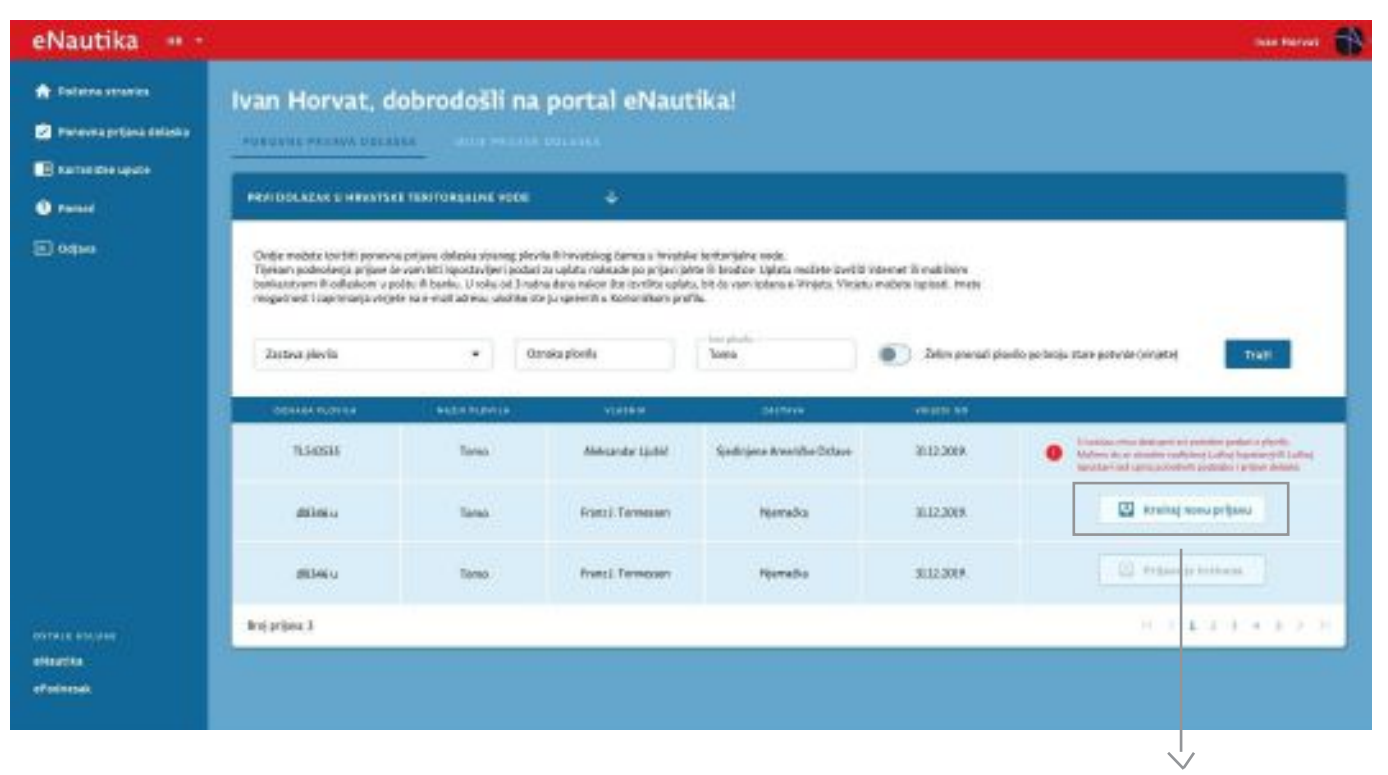

The Renewed Notice of Arrival tab enables you to search for a yacht or a boat for which you want to file a notice of arrival in the territorial sea of the Republic of Croatia. You will be able to find a desired yacht or a boat if this is not the first year to file a notice of arrival in the territorial sea of the Republic of Croatia.

If this is your first arrival in the Croatian territorial waters, you must file the first notice of arrival with the competent harbourmaster's office or its branch office, in order for your vessel to be entered in the register of foreign vessels and to ensure the accuracy of data. You will be able to submit a renewed arrival notice for each subsequent year via the **e-Nautics** portal. For Croatian boats, the first arrival notice can be made electronically via the **e-Nautics** portal.

There are two ways to find a desired yacht or a boat

- 1. By selecting the appropriate flag (country) of a yacht or a boat and entering the mark or the name of a yacht or a boat. You need to enter a full name and/or full mark of a yacht or a boat.
- 2. Alternatively, by entering a serial number of the old receipt of fees paid (vignette) upon notifying the arrival of a yacht or a boat. Turn on this option by selecting "I want to find a vessel by the number of the old payment receipt (vignette)".

You can submit a notice of arrival of a yacht or a boat only for a yacht or a boat indicated in the table, by clicking or pressing the appropriate option in the row displaying a yacht or a boat.

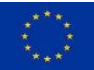

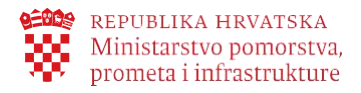

Initiation of the arrival notice process opens up the screen for entering the data required to file a notice of arrival.

|                                          |                                |                                 | овянали разктојни та ријани восника                                                                                                    |
|------------------------------------------|--------------------------------|---------------------------------|----------------------------------------------------------------------------------------------------|
| New photo<br>Area                        | - Oznaka jelovita<br>Izr-1240. | - Maria.<br>- Argenistati kali  |                                                                                                    |
| Dies<br>Seerijs +                        | Denote<br>30                   | Uhare exp. minolW               | Sigurnosna plovidba: 593,70 HRK<br>DD:18 é<br>24 márs productor a salar D.F. solitor ya materyalaj (466 e m doi 12.00.000<br>DD.F. (20.000 (407 Marsain anderson adarres)                                                                                                 |
| Vasalada<br>Bricka (Not) *               | bojistara<br>1                 | - Second de Verder Institu<br>3 |                                                                                                    |
| Uda hartariy kantati<br>UVatus           |                                | Talah kodan                     | Iznos pristojbe: 8500kn                                                                                                    |
| Dikrigijak<br>(5.41.2020                 | - Vrijed of<br>TC-11 2003      | Visit is                        | Statistic provide a colori R.Brisonitor (a contribution) 400 a so das 10 PM 2010<br>C.D.G 2199000 400: Malenda se plication color 1990.                                                                                                    |
| Sector log pinete<br>Nete projekti in nj | dan<br>Looya jaan              | - Guidfachag<br>(Guidfachag     |                                                                                                    |
| Wijedi da datuma 🛛 🗖                     | Wijedi da daturna 🛛 🗖          | Nuðin dolusku* 🔹                | Destaperi su vam pedaci zo uplato rabimu zo pristejbe zo prijave dolazia. Katum mežeta<br>aplatiti putem Internet ili mebileog bankanstva, a politi ili u banci. Zo see uplate izvelene<br>do 14h o natrom dana, let de vam dostapne vinjeta o toku sljedaća 3 odne dana. |
| 14                                       | Unde e                         | nailadresu                      | Padresi pri jwu Odestani                                                                                                    |

Important: If you would like to receive an electronic confirmation of payment of the fee (e-vignette) upon notifying the arrival of a yacht or a boat at your email address, you need to select this option here on the screen for entering the arrival notice data, before clicking or pressing the Submit Notice button. Once you submit your arrival notice, this option will no longer be available.

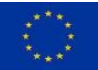

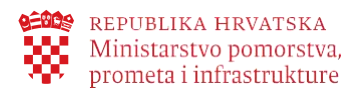

| aakti a ridhiini reklam                                                                                                    |                               | Addadate biostopit de l'horano des ence                                                                                                    |
|----------------------------------------------------------------------------------------------------|-------------------------------|----------------------------------------------------------------------------------------------------|
| Han plots<br>Au                                                                                                    | Vanish<br>Isan Halayit        | Transmission advantations 1997 NO 10787                                                                                                    |
| Mas -   Milleriti                                                                                                    | 10400 (1000 (1000 100)<br>110 | Lagarrena provident. 2020 (or more<br>1822) A. B. Barrena M. Barrena M. Barrena M. Barrena M. B. B. B. B. B. B. B. B. B. B. B. B. B.                                                                                                    |
| Ven plock<br>Sentro (Real) - (                                                                                                    | and represent states          | Iznos pristojbe: 8500kn                                                                                                    |
| No. y fan<br>U Koño                                                                                                    | 25421400e0<br>22/03.0010      | 1120.0014<br>The well or provide a code of 2014 contribution or control young (1446) is to day 2014/2014<br>20120-11200481 With Transition or physics comprising                                                                                                    |
| And according to the second second se | - Bullerint<br>(index-in)     | Destantion on a pidat se option status to principa to plane chiefs. Althou we have                                                                                                    |
| Same and the second second sec | There along                   | the analysis state, the second appendix state is the state of the state of the |
|                                                                                                    |                               | reportion require to model to encode the require                                                                                                    |

Once you have submitted a notice of arrival, you will be provided with information for the payment of the safety of navigation fee upon notifying the arrival. You can pay the fee via the Internet or mobile banking, at the post office, bank, or the like.

Important: It is extremely important to enter the payee's IBAN account number, model and the payee's reference number correctly. In order to minimise the possibility of an erroneous entry, if you are using the Internet or mobile banking for making your payment, copy the payment information from the screen and paste it into the appropriate fields on the Internet or in mobile banking, or scan the bar code from the displayed payment slip.

| utika 🎟 ·                            |                  |             |           |                   |                               |                                                  |            |         |   |   |   |   |   |
|--------------------------------------|------------------|-------------|-----------|-------------------|-------------------------------|--------------------------------------------------|------------|---------|---|---|---|---|---|
| iera erarias<br>erra origina delusta | Ivan Horvat      | , dobrodoš  | N na port | tal eNautii       | ca!                           |                                                  |            |         |   |   |   |   |   |
| IN DIA MANTA                         | a management of  |             | - 11600   |                   |                               | - Incia Mata                                     | ******     |         |   |   |   |   |   |
|                                      | Sarijskiho povok | Heisphorts  | DATIONAL  | Almenia-Lador     | Taulmines Ameridae<br>Driftee | Nedreseris prijeka.<br>Sela na vpista prirosjeta | 11.04.0086 | в.ш.хон | - |   | 8 | * | • |
|                                      | Septorative      | Mary ployts | 4001-1    | Gurg J. Tarressan | Normalita                     | Reference plines,<br>data or ophila primodor     | 1.8.30     | 10.000  | • | = | n | > | • |
|                                      | baigrios I       |             |           |                   |                               |                                                  |            |         |   |   |   |   |   |

When your payment becomes visible in the system, an electronic payment receipt for the safety of navigation fee (e-Vignette) will be generated and you will receive it at your e-mail address if you have selected this option upon notifying the arrival of a yacht or a boat, or you can download it from the My Notices tab on the Renewed Arrival Notice e-Service.

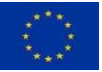

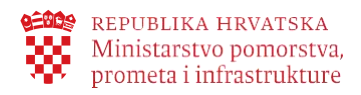

# 6. Legal framework

The legal framework defining business processes falling within the scope of this electronic service is provided in the following regulations:

- Maritime Code, (NG 181/04, 76/07, 146/08, 61/11, 56/13, 26/15, 17/19)
- Regulation on Requirements for Arrival and Stay of Foreign Yachts and Boats Intended for Sport and Recreation Purposes in Internal Waters and Territorial Sea of the Republic of Croatia (NG 97/13, 50/17)
- Ordinance on Types and Categories of Nautical Tourism Vessels (NG 69/08, NG 83/09)
- Order on the Level of Fee Charged to Foreign Yachts and Boats (NG 2/05)
- Sojourn Tax Act (NG 152/08, 59/09, 97/13, 158/13, 30/14)

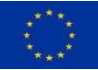